# ©0-Insights™ – Installation Instructions

## **Pre-Requisites**

O-Insights Plugin

• Milestone XProtect 2021 R1, or later.

O-Insights Query Engine

- O-Insights Plugin 4.2
- .Net Framework v 4.7.2 or later.
- VC++ 2015 or later
- Microsoft Word & Excel

# Setup

### **O-Insights Plugin**

1. Open the Setup and after reading the License Agreement, click accept and click next.

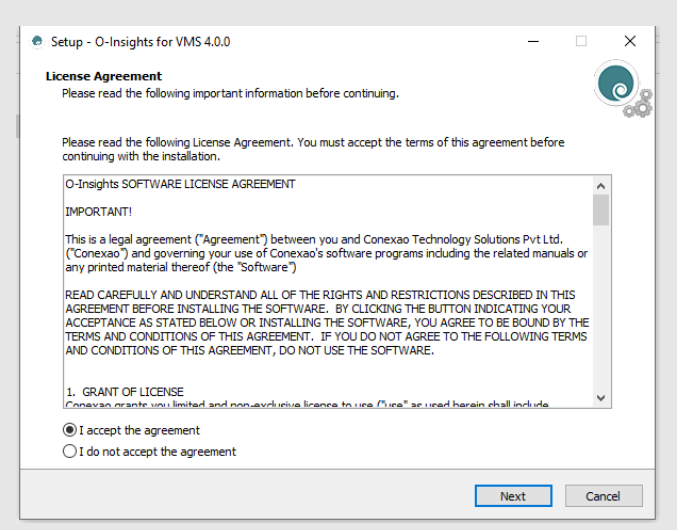

2. Select MIPPlugins directory and click next.

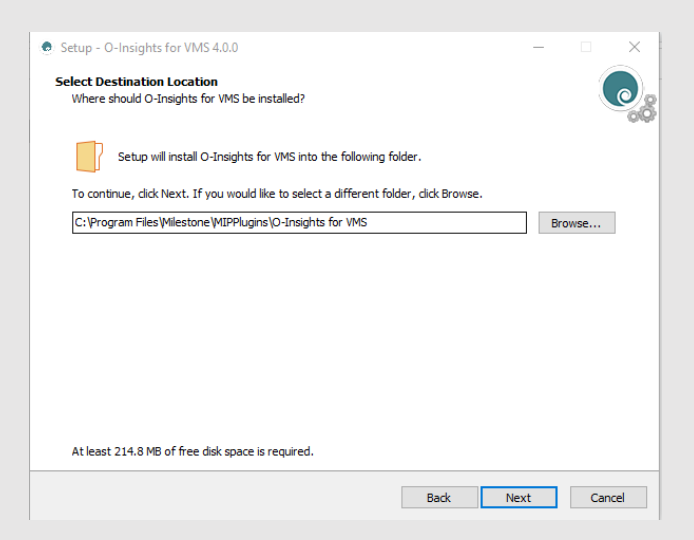

3. Post installation click finish. You can start Milestone Smart Client from the installed directory or the desktop shortcut.

**Note:** Installation should be done in the MIP Plugin Directory.

#### **O-Insights Query Engine**

1. Open the Setup and after reading the License Agreement, click accept and click next.

| Setup - O-Insights Query Engine version 1.0 —                                                                                                    |          | $\times$ |
|----------------------------------------------------------------------------------------------------|----------|----------|
| License Agreement<br>Please read the following important information before continuing.                                                                                                    |          | 0        |
| Please read the following License Agreement. You must accept the terms of this agreement before<br>continuing with the installation.                                                                                                    |          |          |
| O-InSights SOFTWARE LICENSE AGREEMENT                                                                                                    | ~        |          |
| IMPORTANT!                                                                                                    |          |          |
| This is a legal agreement ("Agreement") between you and Conexao Technology Solutions Pvt Ltd.<br>("Conexao") and governing your use of Conexao's software programs including the related manuals<br>any printed material thereof (the "Software")                                                                                                    | or       |          |
| READ CAREFULLY AND UNDERSTAND ALL OF THE RIGHTS AND RESTRICTIONS DESCRIBED IN THIS<br>AGREEMENT BEFORE INSTALLING THE SOFTWARE. BY CLICKING THE BUTTON INDICATING YOUR<br>ACCEPTANCE AS STATED BELOW OR INSTALLING THE SOFTWARE, YOU AGREE TO BE BOUND BY TH<br>TERMS AND CONDITIONS OF THIS AGREEMENT. IF YOU DO NOT AGREE TO THE FOLLOWING TERM<br>AND CONDITIONS OF THIS AGREEMENT, DO NOT USE THE SOFTWARE. | IE<br>IS |          |
| 1. GRANT OF LICENSE<br>Conevan grante you limited and non-evolutive licence to use ("inse" as used berein shall include                                                                                                    | ~        |          |
| ● I accept the agreement                                                                                                    |          |          |
| $\bigcirc$ I do not accept the agreement                                                                                                    |          |          |
| Next                                                                                                    | Can      | icel     |

2. Enter your system password and click next till you reach Select Destination location.

| Setup - O-Insights Query Engine version 1.0                                                            | —  |     | ×    |
|----------------------------------------------------------------------------------------------------|----|-----|------|
| O-Insights Config Information<br>Please enter Milestone Windows Credentials to configure Query Engine. |    |     |      |
| Please enter following data and dick Next.                                                             |    |     |      |
| Milestone Server URL                                                                                   |    |     |      |
| localhost                                                                                              |    |     |      |
| Domain Name\User Name                                                                                  |    |     |      |
| DESKTOP-UT7380A\admin                                                                                  |    |     | ٦ I  |
| Password                                                                                               |    |     |      |
| •••••                                                                                                  |    |     |      |
| Show password                                                                                          |    |     |      |
| Ignore For Now                                                                                         |    |     |      |
|                                                                                                    |    |     |      |
|                                                                                                    |    |     |      |
|                                                                                                    |    |     |      |
|                                                                                                    |    |     |      |
|                                                                                                    |    |     |      |
| Back Ne                                                                                                | xt | Car | ncel |

3. Select Install new database or use existing database and click next.

| Setup - O-Insights Query Engine version 4.1.0 |                   | -      |     | ×   |
|-----------------------------------------------|-------------------|--------|-----|-----|
| O-Insights Config Information                 |                   |        |     |     |
| Install Database                              | O Use Existing Da | tabase |     |     |
| Database Ip Address/Host name:                |                   |        |     |     |
| localhost                                     |                   |        |     |     |
| Database Port No:                             |                   |        |     |     |
| 27017                                         |                   |        |     | 1   |
| Database Username:                            |                   |        |     | _   |
| admin                                         |                   |        |     |     |
| Database Password:                            |                   |        |     |     |
| ••••                                          |                   |        |     |     |
| Reporting Service Passphrase                  |                   |        |     |     |
| •••••                                         |                   |        |     |     |
|                                               |                   |        |     |     |
|                                               |                   |        |     |     |
|                                               | Back Next         | t      | Can | cel |

4. Post installation click finish, Query Engine will start automatically. You can check if the service is running from the Windows Service Manager.

#### NOTE:

- 1. Prior to the installation, uninstall previous installed plugin from Control Panel\Programs\Programs and Features and delete Program data of previous plugin version.
- 2. For more details on report generation, please refer the *Reporting User Manual*.